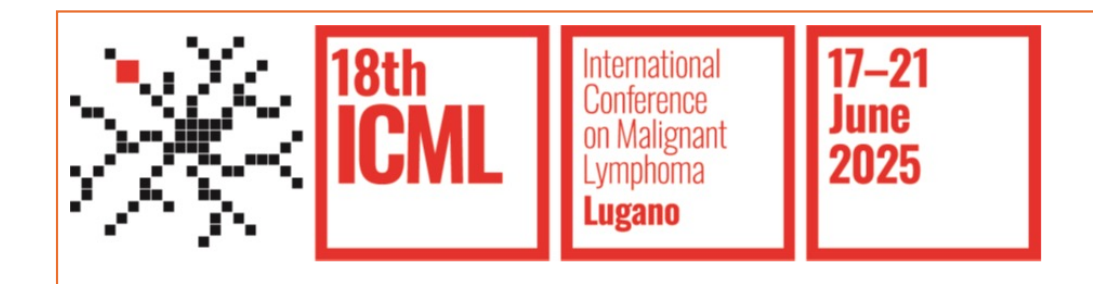

## How the invitee can redeem the invitation (Group Registration)

1

An email will be sent to the invitee to redeem the invitation

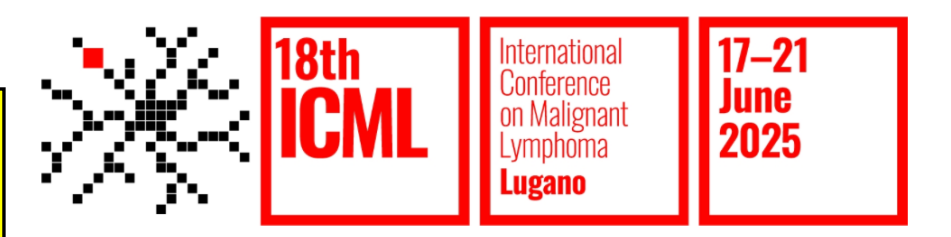

## Dear First and last name of the invitee

You have been invited to participate in the 18-ICML (17-21 June 2025) by Name of the inviter

To accept and confirm your invitation, please click on the button below to:

- create your personal account;

- state your preferences regarding the processing of your personal data;

- complete the registration with your personal information.

Please note that third-parties/group registration entails the drafting of a report on the virtual attendance of registered participants, if required. By accepting this invitation, it is assumed that you give your consent to the processing of this data.

If you do not agree with the report, please decline the invitation.

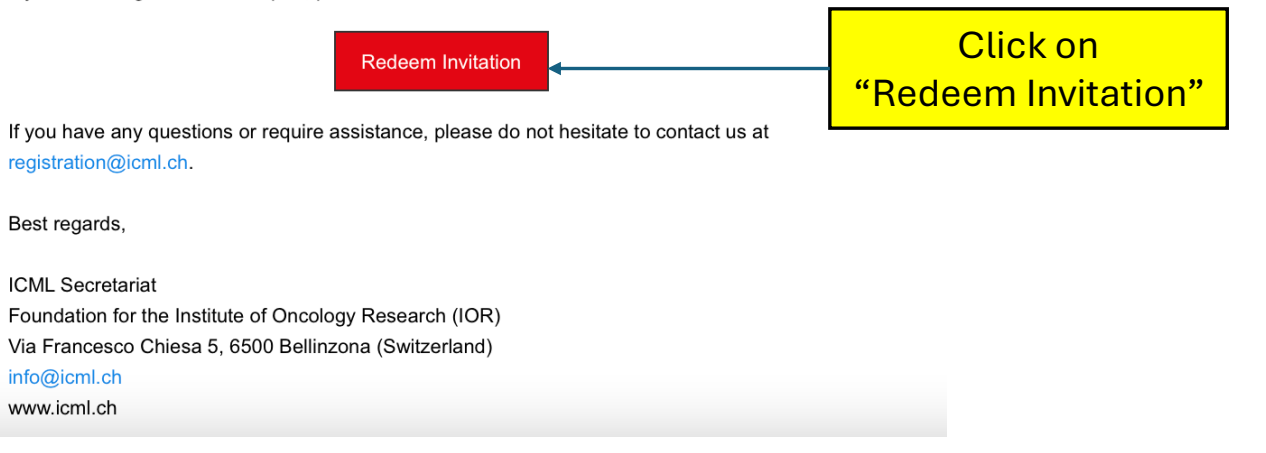

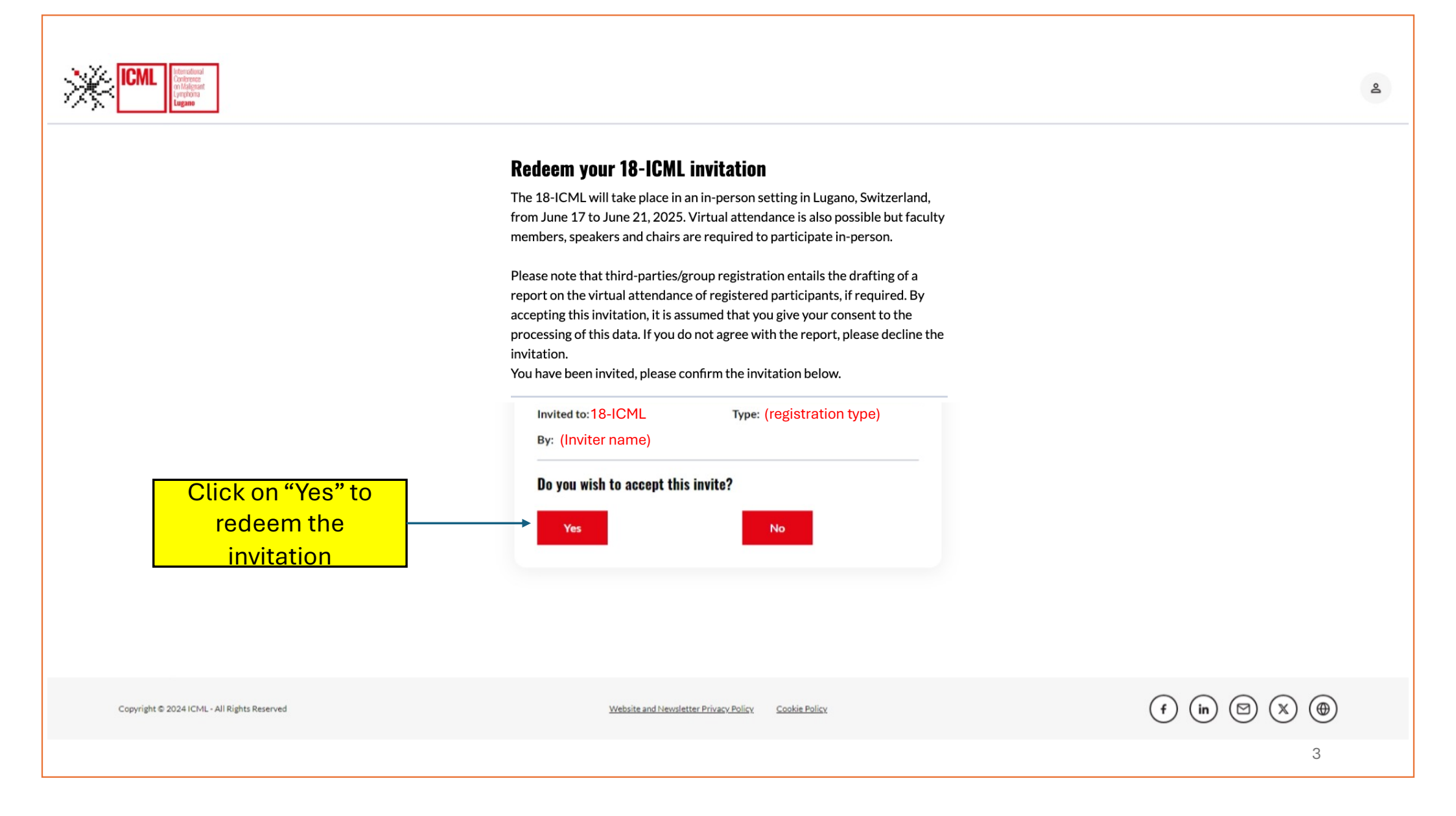

| Iterational<br>Conference<br>on Malgrant<br>Lymphona<br>Ligano                                                            | Login page to MyICML Account<br>(see Individual Registration<br>Booklet > How to create an<br>account)                                                                                                    |
|----------------------------------------------------------------------------------------------------|----------------------------------------------------------------------------------------------------|
| Email*  Insert your email  Password*  Insert password  Reset password  Cogin  Don't you have an account yet? Register now | <ul> <li>An an analysis of the second second</li></ul> |
| Copyright © 2024 ICML - All Rights Reserved Website and N                                                                 | lewsletter Privacy Policy Cookie Policy                                                                                                    |

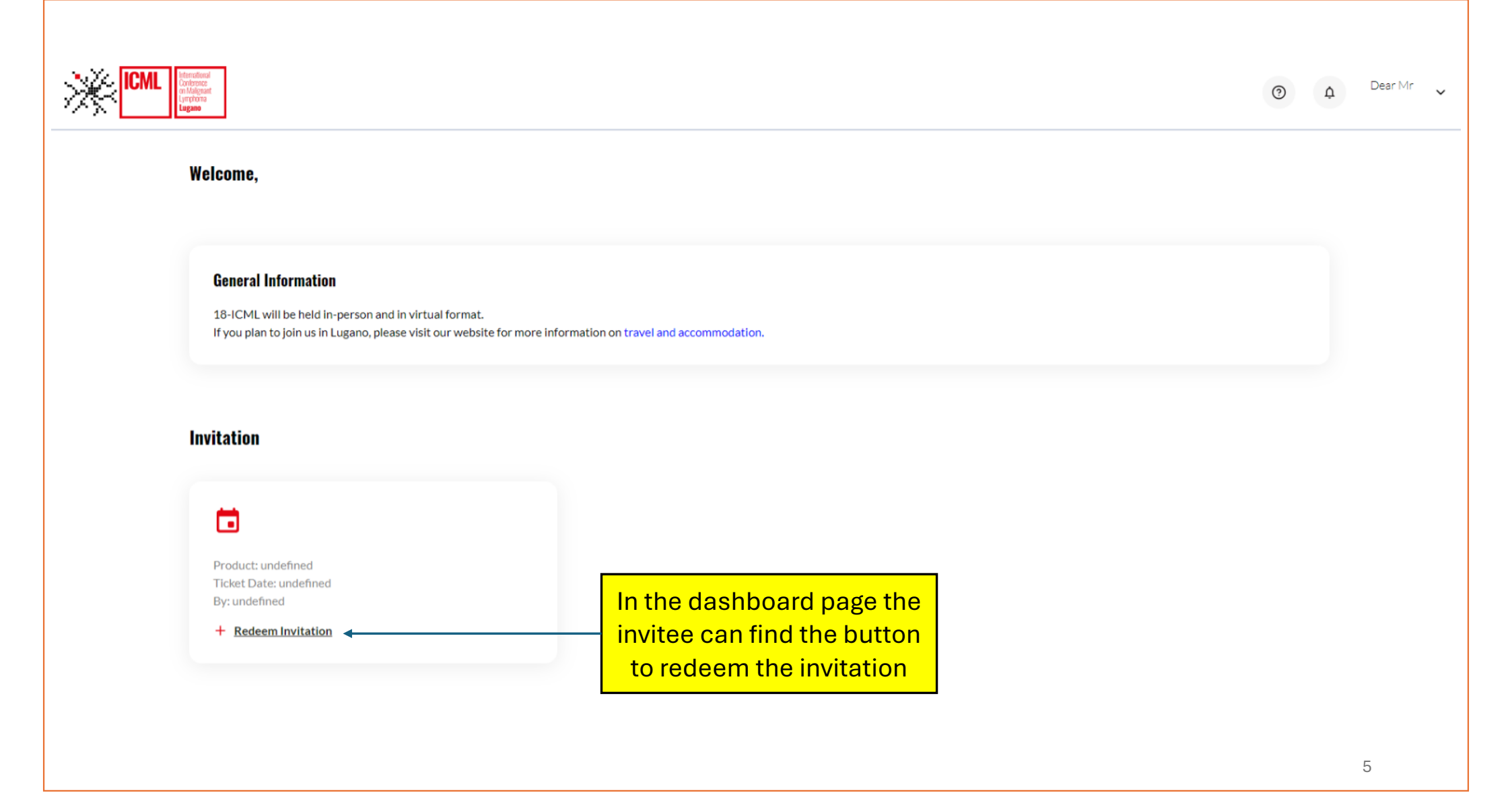

| ICML Restored<br>or figure<br>(repting                                                                                     |                                                 | Fill in the form with the re<br>information | quired                |                  |
|----------------------------------------------------------------------------------------------------|-------------------------------------------------|---------------------------------------------|-----------------------|------------------|
| ற் My ICML                                                                                                    | ← Back to registration page                     |                                             |                       |                  |
| AVAILABLE ~                                                                                                    | 18-ICML Cont                                    | ference registration                        |                       |                  |
| YOUR REGISTRATION     ~       THIRD PARTIES AND     ~       GROUP REGISTRATION     ~                                       | Personal information Further information        | ation Recap Payment                         |                       |                  |
|                                                                                                    | Personal information                            |                                             | Company/Organization* |                  |
| The following information will be pri<br>attendance: First name, middle name<br>HCP status<br>Personal/Professional title* | inted on the badge and/or on the certificate of | Company/Organization                        |                       |                  |
|                                                                                                    | e (initial), last name, workplace, country and  | Role                                        |                       |                  |
|                                                                                                    |                                                 |                                             | Insert your role      |                  |
|                                                                                                    | Personal/Professional title*                    |                                             | Department            |                  |
|                                                                                                    |                                                 | ~                                           | Department            |                  |
|                                                                                                    | First Name*                                     | Middle Name                                 | Address*              | Address 2nd line |
|                                                                                                    |                                                 |                                             | Address               | Address 2nd line |
|                                                                                                    | Last Name*                                      |                                             | City*                 | Postal code*     |
|                                                                                                    |                                                 |                                             | City                  | Postal code      |
|                                                                                                    | Email*                                          |                                             | country*              |                  |
|                                                                                                    |                                                 |                                             |                       | ~                |
|                                                                                                    | Phone                                           |                                             |                       |                  |
|                                                                                                    |                                                 |                                             |                       | Continue         |

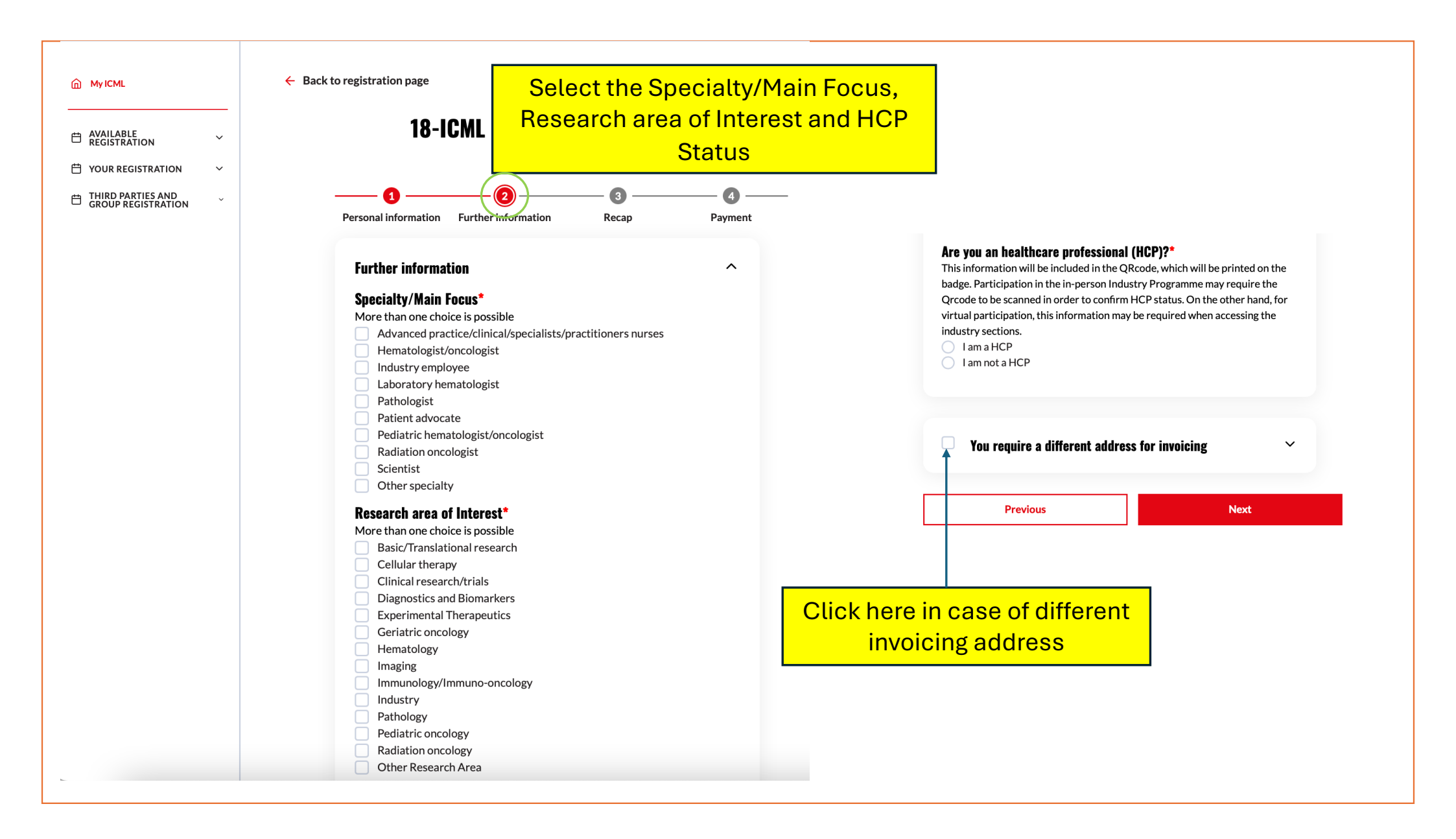

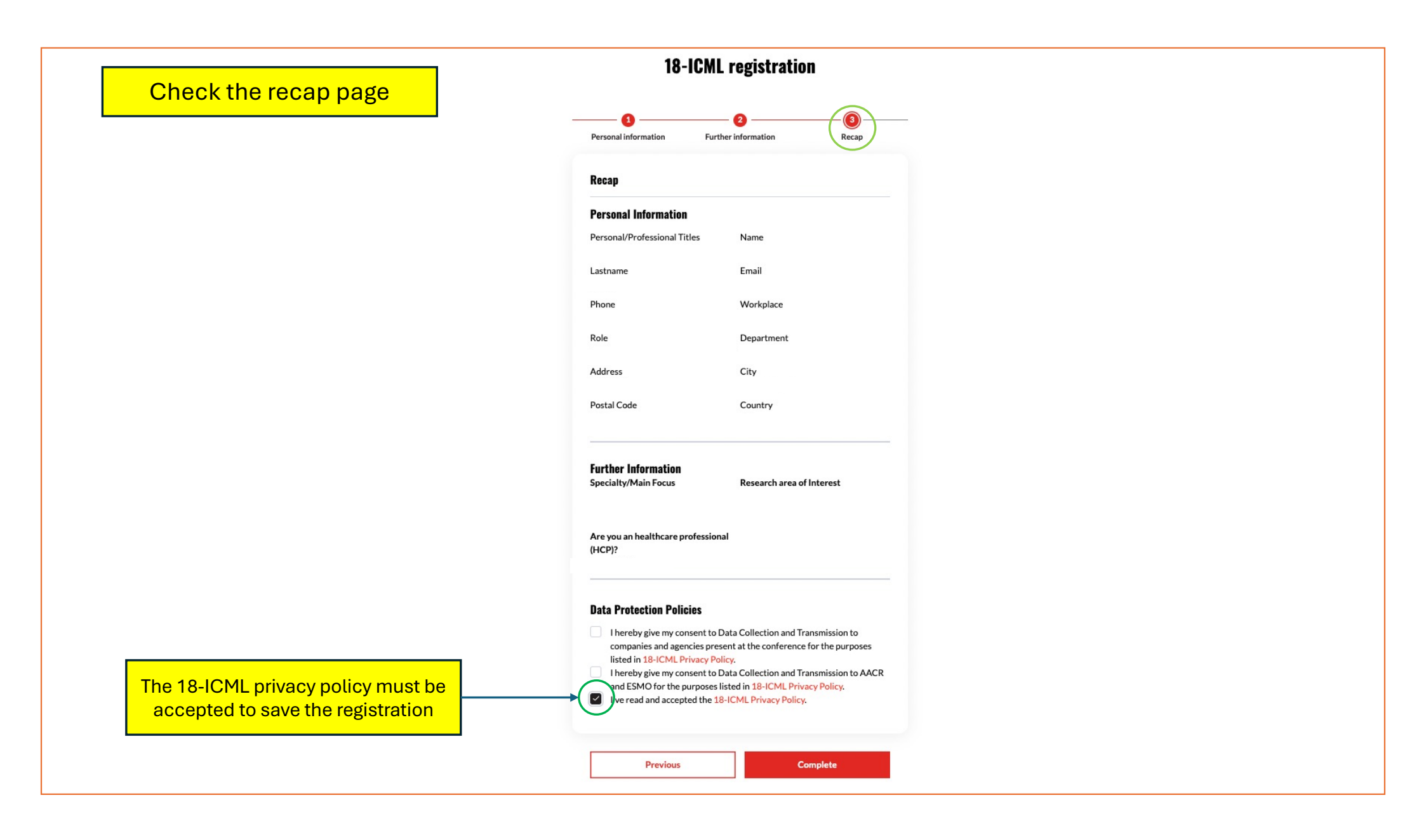